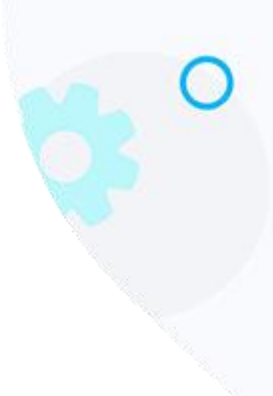

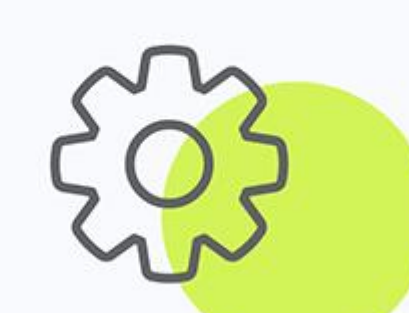

# iMail Journal Setup for GMAIL – ver 1.1

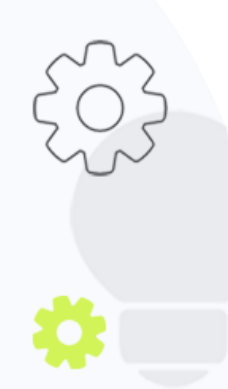

The Crescent Office Park, 3 Eglin Road, Sunninghill, Johannesburg.

PO BOX 342, Strathavon, Sandton 2031 Tel +27112623632 Fax +27866378868 www.iMail.com

VAT 4260108842 REG 1966/005897/07 Executive Directors: David Jacobson & Sam Gelbart Non-Executive Directors: Setumo Mohapi & Julian Sunker

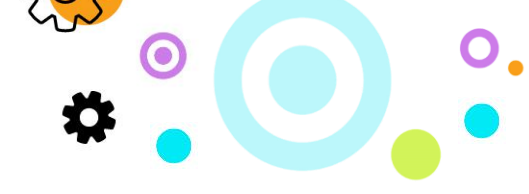

## 1. Purpose

The purpose of this document is to detail how to set-up Journaling Rules on the GMAIL environment.

### 2. GMAIL Journaling Configuration

#### Adding a Sub-Domain

- Log on to the Administration Console
- Click on the Administration toolbar button
- Click on the Directories | Internal Directories menu item
- Click on the Add Subdomain button
- Enter the following values in the items below:

Domain Name(s) – Journaling column  $\rightarrow$  clientdomain-archive.iMail.com

Inbound Checks – Journaling column  $\rightarrow$  Accept all Inbounds for this Domain

Anti-Spoofing Policy – Journaling column  $\rightarrow$  Unselected

• Click on the Save and Exit Button

#### **Create the Journal Address**

- Log on to the Administration Console.
- Click on the Administration toolbar button.
- Click on the Directories | Internal Directories menu item.
- Click on the Journaling Subdomain you have just created.
- Click on New Address.
- Complete the following mandatory fields

Example:

Email Address – archive@iMailtest-archive.iMail.com

Global Name – iMail Journal

• Click on the Save and Exit Button

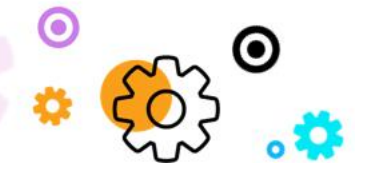

The Crescent Office Park, 3 Eglin Road, Sunninghill, Johannesburg.

PO BOX 342, Strathavon, Sandton 2031 Tel +27112623632 Fax +27866378868 www.iMail.com

VAT 4260108842 REG 1966/005897/07 Executive Directors: David Jacobson & Sam Gelbart Non-Executive Directors: Setumo Mohapi & Julian Sunker

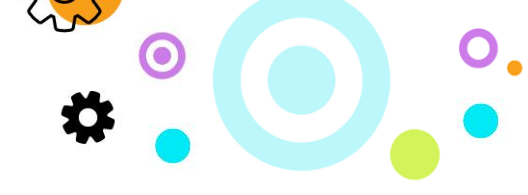

#### **Create the Journal Service Definition**

- Log on to the Administration Console
- Click on the Administration menu item
- Click on the Services | Journaling menu item
- Click on the New Journal Service Definition button
- Complete the Journal Service Properties section as follows:

Description  $\rightarrow$  iMail Journal Rule

Disabled  $\rightarrow$  Leave this option unchecked. If it is checked, the definition is not active.

Transport Type  $\rightarrow$  Select the SMTP option in the drop down

• Complete the Connection Properties section as follows:

Example:

Service Email Address → <u>archive@iMailtest-archive.iMail.com</u>

Period of Inactivity Allowed  $\rightarrow$  default = 180 minutes

Journal Type  $\rightarrow$  Standard EML

Encrypted  $\rightarrow$  This option is selected by default, but is not required

• Click the Save and Exit button. The journal definition is created

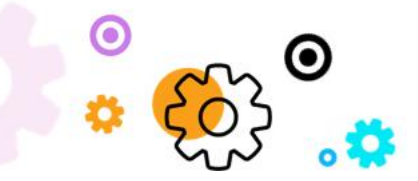

The Crescent Office Park, 3 Eglin Road, Sunninghill, Johannesburg.

PO BOX 342, Strathavon, Sandton 2031 Tel +27112623632 Fax +27866378868 www.iMail.com

VAT 4260108842 REG 1966/005897/07 Executive Directors: David Jacobson & Sam Gelbart Non-Executive Directors: Setumo Mohapi & Julian Sunker